# COURSE OUTLINES QUERY GUIDE

This document is a comprehensive guide to assist faculty, coordinators and academic chairs to utilize the various queries available. Course outlines is in the PeopleSoft (Evolve) Enterprise Resource Planning (ERP) system. PeopleSoft is the system that also contains Faculty Centre and Class Cancellations modules, among many others.

# **Document Information**

| DOCUMENT NAME           | Course Outline PeopleSoft Queries |
|-------------------------|-----------------------------------|
| DOCUMENT VERSION NUMBER | 2.0                               |
| DOCUMENT VERSION DATE   | August 1, 2018                    |

# **Revision History**

| VERSION # | VER. DATE     | REVISED BY  | DESCRIPTION OF CHANGE                            |
|-----------|---------------|-------------|--------------------------------------------------|
| 1.0       | July 11, 2014 | David Baker | N/A                                              |
| 1.1       | Nov. 25, 2014 | David Baker | Changes to queries design/structure and language |
| 2.0       | Aug. 4, 2015  | David Baker | Content update and layout change                 |
| 3.0       | Aug. 1, 2018  | David Baker | Yearly revisions                                 |
|           |               |             | -Updated screenshots, removed dated material     |

# CONTENTS

| FACULTY, COORDINATOR, AND DEAN (OR CHAIR) OPTIONS                | 4  |
|------------------------------------------------------------------|----|
| My Course Outline(s)                                             | 4  |
| ANNUAL OUTLINE(S) THAT REQUIRE MY APPROVAL                       | 7  |
| SEMESTER OUTLINE(S) THAT REQUIRE MY APPROVAL                     |    |
| COORDINATOR AND DEAN (OR CHAIR) OPTIONS                          | 14 |
| ORGANIZATIONAL SUMMARY                                           |    |
| Program Summary                                                  |    |
| AUDIT: OUTLINES ASSOCIATED TO A TERM WITHOUT A SCHEDULED. COURSE |    |
| AUDIT: SCHEDULE COURSE WITHOUT AN ASSOICATED OUTLINE             | 24 |

Having trouble with the query? Email David Adam Baker, Business Analyst - Academic <u>david.baker@flemingcollege.ca</u>

# FACULTY, COORDINATOR, AND DEAN (OR CHAIR) OPTIONS

# MY COURSE OUTLINE(S)

| Title       | My course outlines                                           |
|-------------|--------------------------------------------------------------|
| Name        | FC_OUTLINE_MY_OUTLINES                                       |
| Location    | Main Menu > Course Outlines > Reports                        |
| When to use | To lookup all course outlines (annual and semester) that     |
|             | you are associated to as an approver at any level            |
| Users       | Chairs/Deans                                                 |
|             | Continuing Education                                         |
|             | Faculty                                                      |
|             | Learning Design and Support                                  |
|             | Program Coordinators                                         |
|             | School Operations Liaison                                    |
|             | Super Users                                                  |
| Description | This query provides a list of all of your active outlines by |
|             | academic year.                                               |

- 1. Go to Fleming College's website (http://flemingcollege.ca/)
- 2. Log into the myCampus Portal
- 3. Click the 'More Applications' button on the side menu and then click 'Course Outlines' button

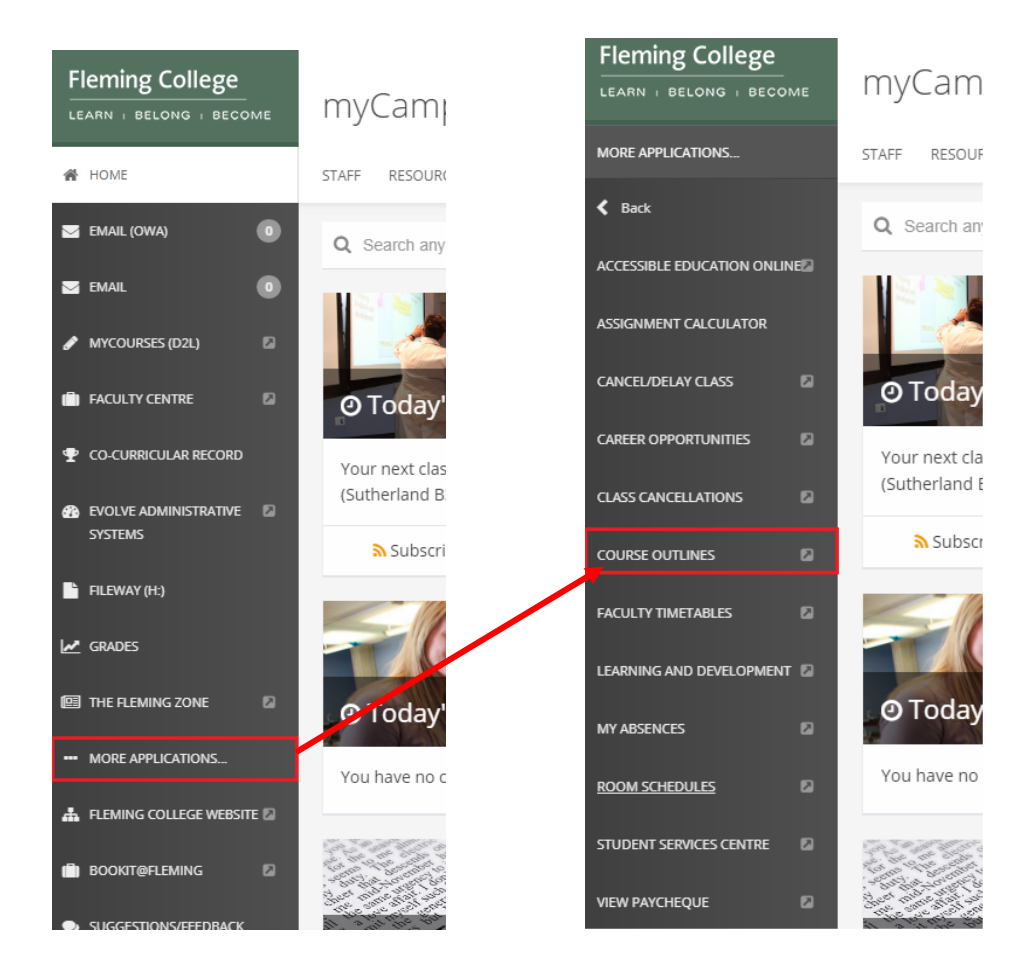

| Course Outlines                                                                                                    |                                                        |                                                                               |
|----------------------------------------------------------------------------------------------------|--------------------------------------------------------|-------------------------------------------------------------------------------|
| Viewing and Maintenance                                                                                                    |                                                        |                                                                               |
| Maintenance<br>- Create, edt or approve course outlines                                                                                                    | Training<br>- Useful course outline training materials | View Approved Course Outlines<br>- View and/or print approved course outlines |
| Rall Over Course Outine     Maintain Annual Crae Outine     Maintain Semester Crae Outine     Reports     - Reports that increase your course outine productivity | E Training Material                                    |                                                                               |
| My annual that req. approval     My course outlines     My semester that req. approval     Status report by program                                               |                                                        |                                                                               |

5. Click on the 'My course outlines' query link

# My course outlines

This query provides a list of all of your active outlines by academic year.

6. Optional: Enter an Academic Year.

Academic year runs from September through August (e.g., 2015 academic year is from September until August 2016)

| FC_OUTLINE_MY_OUTLINES - My annual & term outlines |                 |                      |            |           |        |             |                             |                            |                                |                                       |      |                     |                               |                      |                      |                           |                                  |                                      |       |
|----------------------------------------------------|-----------------|----------------------|------------|-----------|--------|-------------|-----------------------------|----------------------------|--------------------------------|---------------------------------------|------|---------------------|-------------------------------|----------------------|----------------------|---------------------------|----------------------------------|--------------------------------------|-------|
| C                                                  | Optiona<br>View | l: Acad y<br>Results | ear (eg. : | 2015)     | ٩      |             |                             |                            |                                |                                       |      |                     |                               |                      |                      |                           |                                  |                                      |       |
|                                                    | Acad<br>Year    | Course<br>ID         | Subject    | t Catalog | Career | Acad<br>Org | Annual:<br>Creation<br>date | Annual:<br>Faculty<br>appr | Annual:<br>Coordinator<br>appr | Annual:<br>Dean (or<br>Chair)<br>appr | Term | Term<br>description | Semester:<br>Creation<br>date | Semester:<br>Session | Semester:<br>Section | Semester:<br>Faculty appr | Semester:<br>Coordinator<br>appr | Semester:<br>Dean (or<br>Chair) appr | Statu |

7. Click the 'View Results' button

| Opt<br>Do | ional:<br>/iew F<br>wnloa | Acad ye:<br>Results<br>ad result | ar (eg. 20<br>sin : E | )15)    | Q_     | e CSV1      | Ner<br>Text File XM         | w:Field                    | d is now                       | option                                | al   |                     |                               |                      |                      |                              |                                  |                                                    |                      |
|-----------|---------------------------|----------------------------------|-----------------------|---------|--------|-------------|-----------------------------|----------------------------|--------------------------------|---------------------------------------|------|---------------------|-------------------------------|----------------------|----------------------|------------------------------|----------------------------------|----------------------------------------------------|----------------------|
| Vie       | Acad<br>Year              | Course<br>ID                     | Subject               | Catalog | Career | Acad<br>Org | Annual:<br>Creation<br>date | Annual:<br>Faculty<br>appr | Annual:<br>Coordinator<br>appr | Annual:<br>Dean (or<br>Chair)<br>appr | Term | Term<br>description | Semester:<br>Creation<br>date | Semester:<br>Session | Semester:<br>Section | Semester:<br>Faculty<br>appr | Semester:<br>Coordinator<br>appr | First 1-14<br>Semester:<br>Dean (or<br>Chair) appr | of 14 Last<br>Status |
| 1         | 2018                      | 006028                           | ACCT                  | 23      | CRED   | MBS         | 2018-02-13                  | Approved                   | Approved                       | Approved                              | 1189 | 2018 Fall           | 2018-08-01                    |                      |                      |                              |                                  |                                                    |                      |
| 2         | 2018                      | 006599                           | BUSN                  | 47      | CRED   | L&J         | 2018-08-01                  |                            |                                |                                       | 1189 | 2018 Fall           | 2018-08-01                    |                      |                      |                              |                                  |                                                    |                      |
| 3         | 2018                      | 014299                           | CMRL                  | 9       | CRED   | SENRS       | 2018-08-01                  |                            |                                |                                       | 1189 | 2018 Fall           | 2018-08-01                    |                      |                      |                              |                                  |                                                    |                      |
| 4         | 2018                      | 014098                           | CNST                  | 3       | CRED   | SKTR        | 2018-08-01                  |                            |                                |                                       | 1189 | 2018 Fall           | 2018-08-01                    |                      |                      |                              |                                  |                                                    |                      |
| 5         | 2018                      | 006737                           | COMM                  | 40      | PREP   | IDS         | 2018-05-18                  | Approved                   |                                |                                       | 1189 | 2018 Fall           | 2018-05-22                    |                      | AAA                  |                              |                                  |                                                    |                      |
| 6         | 2018                      | 008924                           | ESRV                  | 1235    | CRED   | IHA         | 2018-08-01                  |                            |                                |                                       | 1189 | 2018 Fall           | 2018-08-01                    |                      |                      |                              |                                  |                                                    |                      |
| 7         | 2018                      | 015477                           | SCIE                  | 165     | PREP   | IDS         | 2018-05-20                  |                            |                                |                                       | 1191 | 2019<br>Winter      | 2018-05-20                    |                      |                      |                              |                                  |                                                    |                      |
| 8         | 2017                      | 015932                           | ENVR                  | 120     | CRED   | SENRS       | 2018-01-26                  | Approved                   | Approved                       | Approved                              | 1181 | 2018<br>Winter      | 2018-02-09                    | AEN                  |                      | Approved                     | Approved                         | Approved                                           | Complete             |
| 9         | 2017                      | 008924                           | ESRV                  | 1235    | CRED   | IHA         | 2018-08-01                  |                            |                                |                                       | 1179 | 2017 Fall           | 2018-08-01                    |                      |                      |                              |                                  |                                                    |                      |
| 10        | 2017                      | 008400                           | LAWS                  | 3       | CRED   | L&J         | 2017-05-18                  | Approved                   |                                |                                       | 1179 | 2017 Fall           | 2018-07-17                    |                      |                      |                              |                                  |                                                    |                      |
| 11        | 2015                      | 014299                           | CMRL                  | 9       | CRED   | SENRS       | 2018-08-01                  |                            |                                |                                       | 1159 | 2015 Fall           | 2018-08-01                    |                      |                      |                              |                                  |                                                    |                      |
| 12        | 2015                      | 011790                           | COMP                  | 345     | CRED   | L&J         | 2015-08-17                  | Approved                   | Approved                       | Approved                              | 1159 | 2015 Fall           | 2015-08-27                    |                      |                      | Approved                     | Approved                         | Approved                                           | Complete             |

#### This is how to read the results

| Row | Course   | Comments                                              |
|-----|----------|-------------------------------------------------------|
| 8   | ENVR 120 | Annual is dean/chair approved                         |
|     |          | Semester is dean/chair approved                       |
|     |          | Therefore, this outline is available for the students |

#### **Columns definitions**

| Column name                   | Definition                          | Example(s)                           |
|-------------------------------|-------------------------------------|--------------------------------------|
| Acad year                     | Academic year                       | 2015                                 |
| Course ID                     | Unique course identifier            | 012881                               |
| Subject                       | Alpha portion of the course code    | INTL, FIWI etc.                      |
| Catalog                       | Numeric portion of course code      | 8, 225, 6 etc.                       |
| Career                        | Academic type of course             | CRED, PREP, NCRD                     |
| Acad Org.                     | Academic owner of course            | MBS, SENRS etc.                      |
| Annual: Creation              | Creation date from rollover/entry   | 2015-06-19 (YYYY-MM-DD)              |
| Annual: Faculty Appr.         | Approval status                     | Approved, (blank) not approved       |
| Annual: Coordinator Appr.     | Approval status                     | Approved, (blank) not approved       |
| Annual: Dean (or Chair) Appr. | Approval status                     | Approved, (blank) not approved       |
| Term                          | Academic term                       | 1159, 1161, 1165 etc.                |
| Semester: Creation            | Creation date from rollover/entry   | 2015-06-19 (YYYY-MM-DD)              |
| Session                       | User defined field for session code | Default (blank) or 1, 7W1, FF etc.   |
| Section                       | User defined text field             | Default (blank) or F2F, WEB etc.     |
| Semester: Faculty Appr.       | Approval status                     | Approved, (blank) not approved       |
| Semester: Coordinator Appr.   | Approval status                     | Approved, (blank) not approved       |
| Semester: Dean (or Chair)     | Approval status                     | Approved, (blank) not approved       |
| Appr.                         |                                     |                                      |
| Status                        | Indicates if course outline is      | 'Complete', when both the annual and |
|                               | complete and available for students | semester outlines are approved       |

8. To review a course outline click **any of the blue text** (e.g. Acad year, Course ID, Subject, Catalog). The annual course outline will load in a new browser window.

| F | c_o          | JTLINE           | _MY_O      | UTLIN     | ES-N   | ly annu     | al & term o                 | outlines                   |                                |                                       |      |                     |                               |                      |                      |                              |                                  |                                      |            |
|---|--------------|------------------|------------|-----------|--------|-------------|-----------------------------|----------------------------|--------------------------------|---------------------------------------|------|---------------------|-------------------------------|----------------------|----------------------|------------------------------|----------------------------------|--------------------------------------|------------|
| 0 | ption        | II: Acad ye      | ar (eg. 20 | )15)      | Q      |             |                             |                            |                                |                                       |      |                     |                               |                      |                      |                              |                                  |                                      |            |
|   | View Results |                  |            |           |        |             |                             |                            |                                |                                       |      |                     |                               |                      |                      |                              |                                  |                                      |            |
|   | Down         | oad resul        | sin: E     | xcel Spre | adShee | et CSV      | Text File XMI               | File (7 k                  | b)                             |                                       |      |                     |                               |                      |                      |                              |                                  |                                      |            |
| ١ | /iew A       | I                |            |           |        |             |                             |                            |                                |                                       |      |                     |                               |                      |                      |                              |                                  | First 1-21                           | of 21 Last |
|   | Aci<br>Yei   | d Course<br>r ID | Subject    | Catalog   | Career | Acad<br>Org | Annual:<br>Creation<br>date | Annual:<br>Faculty<br>appr | Annual:<br>Coordinator<br>appr | Annual:<br>Dean (or<br>Chair)<br>appr | Term | Term<br>description | Semester:<br>Creation<br>date | Semester:<br>Session | Semester:<br>Section | Semester:<br>Faculty<br>appr | Semester:<br>Coordinator<br>appr | Semester:<br>Dean (or<br>Chair) appr | Status     |
| ŀ | 1 201        | 9 008924         | ESRV       | 1235      | CRED   | IHA         | 2018-08-01                  |                            |                                |                                       | 1199 | 2019 Fall           | 2018-08-01                    |                      |                      |                              |                                  |                                      |            |
| 1 | 2 201        | 8 <u>006028</u>  | ACCT       | 23        | CRED   | MBS         | 2018-02-13                  | Approved                   | Approved                       | Approved                              | 1189 | 2018 Fall           | 2018-08-01                    |                      |                      |                              |                                  |                                      |            |
|   | 3  20-       | 8 006599         | BOSN       | 47        | CRED   | L&J         | 2018-08-01                  |                            |                                |                                       | 1189 | 2018 Fall           | 2018-08-01                    |                      |                      |                              |                                  |                                      |            |
| 4 | 1 201        | 8 011269         | CICE       | 66        | CRED   | IDS         | 2018-08-01                  |                            |                                |                                       | 1189 | 2018 Fall           | 2018-08-01                    |                      |                      |                              |                                  |                                      |            |
| 4 | 5 201        | 8 011269         | CICE       | 66        | CRED   | IDS         | 2018-08-01                  |                            |                                |                                       | 1191 | 2019<br>Winter      | 2018-08-01                    |                      |                      |                              |                                  |                                      |            |
|   | 5 201        | 8 014299         | CMRL       | 9         | CRED   | SENRS       | 2018-08-01                  |                            |                                |                                       | 1189 | 2018 Fall           | 2018-08-01                    |                      |                      |                              |                                  |                                      |            |

#### If nothing happens, check for a browser pop-up blocker message

| ÷ | ۶     |       | https://pswb1devvg.flemingc.on.ca:8441/psp/FPTST/EMPL | .OYEE/CSMS/c/QU |
|---|-------|-------|-------------------------------------------------------|-----------------|
| 2 | Most  | Visit | ted                                                   |                 |
| 6 | Firef | iox p | revented this site from opening 2 pop-up windows.     | <u>O</u> ptions |

# ANNUAL OUTLINE(S) THAT REQUIRE MY APPROVAL

| Title       | My annual that req. approval                                 |
|-------------|--------------------------------------------------------------|
| Name        | FC_OUTLINE_MY_ANNUAL_TASKLIST                                |
| Location    | Main Menu > Course Outlines > Reports                        |
| When to use | To lookup annual course outline(s) that require your         |
|             | approval (faculty, coordinator, dean (or chair))             |
| Users       | Chairs/Deans                                                 |
|             | Continuing Education                                         |
|             | Faculty                                                      |
|             | Learning Design and Support                                  |
|             | Program Coordinators                                         |
|             | School Operations Liaison                                    |
|             | Super Users                                                  |
| Description | This query provides a list of annual outline(s) that require |
|             | your approval.                                               |

- 1. Go to Fleming College's website (http://flemingcollege.ca/)
- 2. Log into the myCampus Portal
- 3. Click the 'More Applications' button on the side menu and then click 'Course Outlines' button

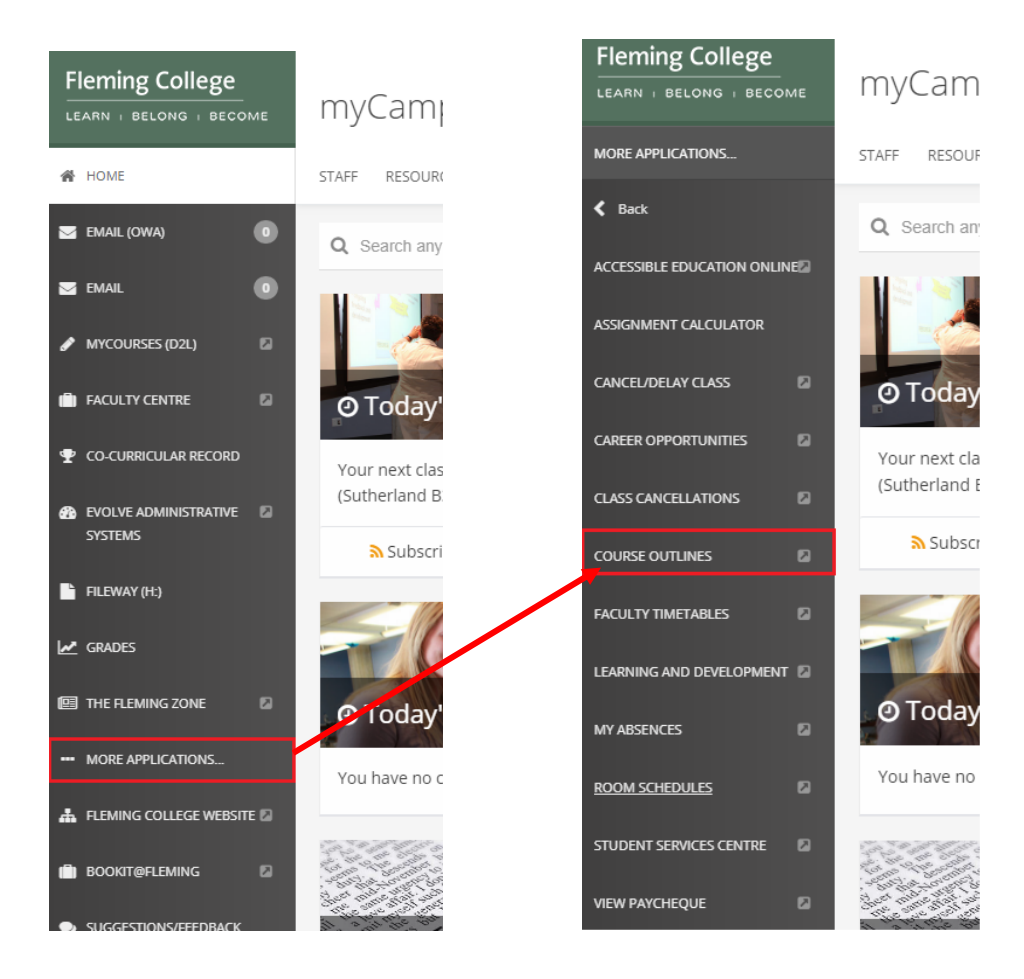

| Course Outlines                                                                                                    |                                                        |                                                                               |
|----------------------------------------------------------------------------------------------------|--------------------------------------------------------|-------------------------------------------------------------------------------|
| Viewing and Maintenance                                                                                                    |                                                        |                                                                               |
| Maintenance<br>- Create, edit or approve course outlines                                                                                                    | Training<br>- Useful course outline training materials | View Approved Course Outlines<br>- View and/or print approved course outlines |
| Rail Over Course Outine     Maintain Annual Crise Outine     Maintain Semester Crise Outine     Reports     - Reports that increase your course outine productivity | E Training Material                                    |                                                                               |
| My annual that req. approval     My course outlines     My samester that req. approval     Ristatus report by program                                               |                                                        |                                                                               |

5. Click the 'My annual that req. approval' query link

### My annual that req. approval

This query provides a list of annual outline(s) that requires your approval.

6. Optional: Enter an Academic Year

Academic year runs from September through August (e.g., 2015 academic year is from September until August 2016)

| FC_OUTLINE_MY_ANNUAL_TASKLIST - My annual that req. approval                                                                                 |              |  |  |  |  |  |  |  |  |  |  |
|----------------------------------------------------------------------------------------------------|--------------|--|--|--|--|--|--|--|--|--|--|
| Optional: Acad year (eg. 2015)                                                                                                    |              |  |  |  |  |  |  |  |  |  |  |
| View F                                                                                                    | View Results |  |  |  |  |  |  |  |  |  |  |
| Acad Year         Course ID         Subject         Catalog         Career         Name         Acad Org         Level of appr. requirements |              |  |  |  |  |  |  |  |  |  |  |

7. Click the 'View Results' button

FC\_OUTLINE\_MY\_ANNUAL\_TASKLIST - My annual that req. approval

|   | Optional: Acad year (eg. 2015)          View Results         Download results in : Excel SpreadSheet CSV Text File XML File (3 kb) |           |         |         |        |             |          |                         |      |  |
|---|----------------------------------------------------------------------------------------------------|-----------|---------|---------|--------|-------------|----------|-------------------------|------|--|
| V | iew All                                                                                                    |           |         |         |        |             |          | First 1-9 of 9          | Last |  |
|   | Acad Year                                                                                                    | Course ID | Subject | Catalog | Career | Name        | Acad Org | Level of appr. required |      |  |
| 1 | 2014 014299 CMRL 9 CRED David Baker SENRS Faculty                                                                                  |           |         |         |        |             |          | Faculty                 |      |  |
| 2 | 2015                                                                                                    | 014299    | CMRL    | 9       | CRED   | David Baker | SENRS    | Faculty                 |      |  |
| 3 | 2017                                                                                                    | 008924    | ESRV    | 1235    | CRED   | David Baker | IHA      | Faculty                 |      |  |

#### This is how to read the results

| Row | Course | Comments                               |
|-----|--------|----------------------------------------|
| 2   | CMRL 9 | This outline requires faculty approval |

#### **Columns definitions**

| Column name             | Definition                         | Example(s)                            |
|-------------------------|------------------------------------|---------------------------------------|
| Acad year               | Academic year                      | 2016                                  |
| Course ID               | Unique course identifier           | 008923                                |
| Subject                 | Alpha portion of the course code   | INTL, MGMT, FIWI etc.                 |
| Catalog                 | Numeric portion of course code     | 1, 225, 6 etc.                        |
| Career                  | Academic type of course            | CRED, PREP, NCRD                      |
| Name                    | Your name                          | David Baker                           |
| Acad Org.               | Academic owner of course           | MBS, SENRS etc.                       |
| Level of Appr. Required | The annual outline requires you to | 1a) Faculty                           |
|                         | approve the course at a specific   | 1b) Academic Planning and Operations, |
|                         | stage                              | 2) Program Co-ordinator or Equivalent |
|                         |                                    | 3) Dean (or Chair)                    |

8. To approve a course outline, click **any of the blue text** (e.g. Acad year, Course ID, Subject, Catalog). The annual course outline will load in a new browser window.

| FC                                                  | FC_OUTLINE_MY_ANNUAL_TASKLIST - My annual that req. approval |                     |                    |          |        |      |          |     |                      |  |  |
|-----------------------------------------------------|--------------------------------------------------------------|---------------------|--------------------|----------|--------|------|----------|-----|----------------------|--|--|
| Opt                                                 | Optional: Acad year (eg. 2015)                               |                     |                    |          |        |      |          |     |                      |  |  |
| 1                                                   | View Results                                                 |                     |                    |          |        |      |          |     |                      |  |  |
| Do                                                  | wnload results in : Ex                                       | cel SpreadSheet CSV | Text File XML File | e (3 kb) |        |      |          |     |                      |  |  |
| Vie                                                 | w All                                                        |                     |                    |          |        |      |          |     | First 1-9 of 9 Last  |  |  |
|                                                     | Acad Year                                                    | Course ID           | Subject            | Catalog  | Career | Name | Acad Org | Lev | el of appr. required |  |  |
| 1 2014 014299 CMRL 9 CRED David Baker SENRS Faculty |                                                              |                     |                    |          |        |      |          |     |                      |  |  |
| 2                                                   | 2015                                                         |                     |                    |          |        |      |          |     |                      |  |  |
| 3                                                   | 3 2017 008924 ESRV 1235 CRED David Baker IIHA Faculty        |                     |                    |          |        |      |          |     |                      |  |  |

If nothing happens, check for a browser pop-up blocker message

| < 🔶 🔒 https://pswb1devvg.flemingc.on.ca:8441/psp/FPTST/EMPL | OYEE/CSMS/c/QU  |
|-------------------------------------------------------------|-----------------|
| Most Visited                                                |                 |
| Firefox prevented this site from opening 2 pop-up windows.  | <u>O</u> ptions |

9. Review course outline, if appropriate approve the outline. The 'View Approvals' button will take you to the approval section which is at the bottom of the outline

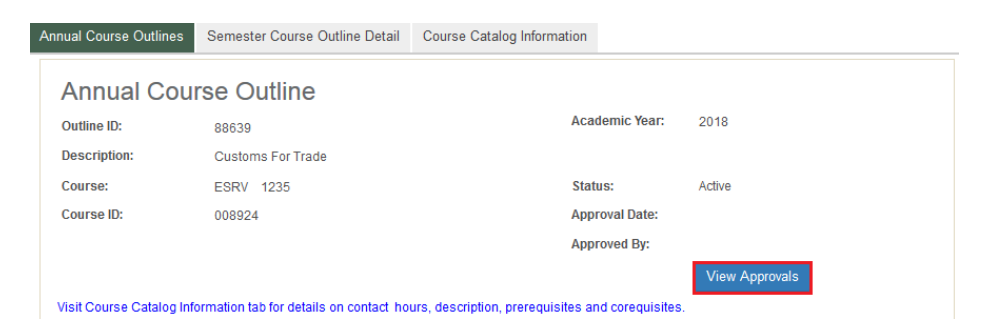

10. To approve the outline, click on the required checkbox. In this case, the course requires 'Faculty Approval'

|   | E Faculty Ap | oproval |           | Coordinator Approval | Chair/Dean Approval |
|---|--------------|---------|-----------|----------------------|---------------------|
| - |              |         |           |                      |                     |
|   | Save         | Return  | to Search |                      |                     |

11. Once approved, the course outline will disappear from your query results unless you are also the next approver.

# SEMESTER OUTLINE(S) THAT REQUIRE MY APPROVAL

| Title       | My semester that req. approval                         |
|-------------|--------------------------------------------------------|
| Name        | FC_OUTLINE_MY_TERM_TASKLIST                            |
| Location    | Main Menu > Course Outlines > Reports                  |
| When to use | To lookup semester course outline(s) that require your |
|             | approval (faculty, coordinator, dean (or chair))       |
| Users       | Chairs/Deans                                           |
|             | Continuing Education                                   |
|             | Faculty                                                |
|             | Learning Design and Support                            |
|             | Program Coordinators                                   |
|             | School Operations Liaison                              |
|             | Super Users                                            |
| Description | This query provides a list of semester outline(s) that |
|             | require your approval.                                 |

- 1. Go to **Fleming College's website** (http://flemingcollege.ca/)
- 2. Log into the myCampus Portal
- 3. Click the 'More Applications' button on the side menu and then click 'Course Outlines' button

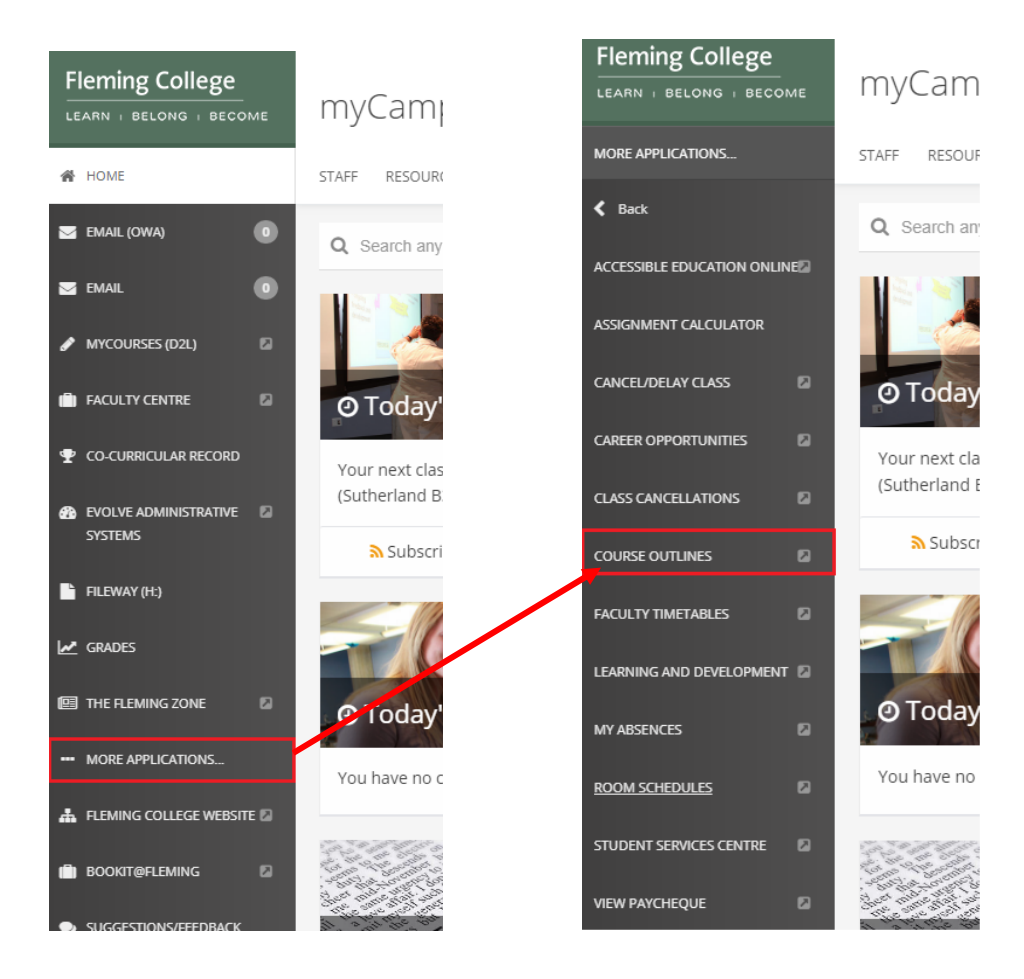

| Course Outlines                                                                                                    |                                                        |                                                                               |
|----------------------------------------------------------------------------------------------------|--------------------------------------------------------|-------------------------------------------------------------------------------|
| Viewing and Maintenance                                                                                                    |                                                        |                                                                               |
| Maintenance<br>- Create, edt or approve course outlines                                                                                                    | Training<br>- Useful course outline training materials | View Approved Course Outlines<br>- View and/or print approved course outlines |
| Rull Over Course Outline     Maintain Annual Crise Outline     Maintain Semester Crise Outline     Reports     - Reports that increase your course outline productivity | III Training Material                                  |                                                                               |
| 田 My annual that req. approval<br>昭 My course outlines<br>昭 My semester that req. approval<br>昭 Status report by program                                                |                                                        |                                                                               |

5. Click the 'My semester that req. approval' query link

# My semester that req. approval

This query provides a list of semester outline(s) that requires your approval.

#### 6. Optional: Enter an Academic Semester

- Academic semester is as follows, values in (brackets)
  - i. Century (1)
  - ii. Last to digits of the calendar year (14)
  - iii. Semester: Fall (9), Winter (1), Spring/Summer (5)

| FC_OUTLINE_MY_TERM_TASKLIST - My semester that req. approval |                                                                                                    |  |  |  |  |  |  |  |  |  |  |
|--------------------------------------------------------------|----------------------------------------------------------------------------------------------------|--|--|--|--|--|--|--|--|--|--|
| Ор                                                           | Optional: Acad term (eg. 1159)                                                                                                    |  |  |  |  |  |  |  |  |  |  |
|                                                              | View Results                                                                                                    |  |  |  |  |  |  |  |  |  |  |
|                                                              | Acad Year         Term         Course ID         Subject         Catalog         Session         Section         Career         Name         Acad Org         Level of appr. required |  |  |  |  |  |  |  |  |  |  |

7. Click the 'View Results' button

#### FC\_OUTLINE\_MY\_TERM\_TASKLIST - My semester that req. approval

| Op  | Optional: Acad term (eg. 1159)                                        |      |           |         |         |         |         |        |             |          |                         |  |
|-----|-----------------------------------------------------------------------|------|-----------|---------|---------|---------|---------|--------|-------------|----------|-------------------------|--|
|     | View Results                                                          |      |           |         |         |         |         |        |             |          |                         |  |
| D   | Download results in : Excel SpreadSheet CSV Text File XML File (3 kb) |      |           |         |         |         |         |        |             |          |                         |  |
| Vie | ew All                                                                |      |           |         |         |         |         |        |             |          | First 1-9 of 9 Last     |  |
|     | Acad Year                                                             | Term | Course ID | Subject | Catalog | Session | Section | Career | Name        | Acad Org | Level of appr. required |  |
| 1   | 2018                                                                  | 1189 | 006599    | BUSN    | 47      |         |         | CRED   | David Baker | L&J      | Faculty                 |  |
| 2   | 2014                                                                  | 1149 | 014299    | CMRL    | 9       |         |         | CRED   | David Baker | SENRS    | Faculty                 |  |
| 3   | 2015                                                                  | 1159 | 014299    | CMRL    | 9       |         |         | CRED   | David Baker | SENRS    | Faculty                 |  |
| 4   | 2018                                                                  | 1189 | 014299    | CMRL    | 9       |         |         | CRED   | David Baker | SENRS    | Faculty                 |  |

#### This is how to read the results

| ſ | Row | Course  | Comments                               |  |  |  |  |  |
|---|-----|---------|----------------------------------------|--|--|--|--|--|
|   | 1   | BUSN 47 | This outline requires faculty approval |  |  |  |  |  |

#### **Columns definitions**

| Column name             | Definition                         | Example(s)                            |
|-------------------------|------------------------------------|---------------------------------------|
| Acad year               | Academic year                      | 2014                                  |
| Term                    | Academic term                      | 1159, 1161, 1165 etc.                 |
| Course ID               | Unique course identifier           | 008923                                |
| Subject                 | Alpha portion of the course code   | INTL, MGMT, FIWI etc.                 |
| Catalog                 | Numeric portion of course code     | 1, 225, 6 etc.                        |
| Session                 | User defined session code          | Default (blank) or 1, FF etc.         |
| Section                 | User defined section code          | Default (blank)                       |
| Career                  | Academic type of course            | CRED, PREP, NCRD                      |
| Name                    | Your name                          | David Baker                           |
| Acad Org.               | Academic owner of course           | MBS, SENRS etc.                       |
| Level of Appr. Required | The annual outline requires you to | 1a) Faculty                           |
|                         | approve the course at a specific   | 1b) Academic Planning and             |
|                         | stage                              | Operations,                           |
|                         |                                    | 2) Program Co-ordinator or Equivalent |
|                         |                                    | 3) Dean (or Chair)                    |

8. To review the semester course outline, click **any of the blue text** (e.g. Acad year, Course ID, Subject, Catalog, Session or Section). The semester course outline will load in a new browser window.

#### FC\_OUTLINE\_MY\_TERM\_TASKLIST - My semester that req. approval

| Optional: Acad term (eg. 1159) |                                                                       |      |           |         |         |         |         |        |             |          |                         |
|--------------------------------|-----------------------------------------------------------------------|------|-----------|---------|---------|---------|---------|--------|-------------|----------|-------------------------|
| View Results                   |                                                                       |      |           |         |         |         |         |        |             |          |                         |
| Dov                            | Download results in : Excel SpreadSheet CSV Text File XML File (5 kb) |      |           |         |         |         |         |        |             |          |                         |
| View                           | View All First 1-14 of 14 Last                                        |      |           |         |         |         |         |        |             |          |                         |
|                                | Acad Year                                                             | Term | Course ID | Subject | Catalog | Session | Section | Career | Name        | Acad Org | Level of appr. required |
| 1                              | 2017                                                                  | 1185 | 006572    | ACCT    | 20      | AGA     |         | CRED   | David Baker | MBS      | Faculty                 |
| 2                              | 2018                                                                  | 1189 | 006599    | BUSN    | 47      |         |         | CRED   | David Baker | L&J      | Faculty                 |
| 3                              | 2014                                                                  | 1149 | 014299    | CMRL    | 9       |         |         | CRED   | David Baker | SENRS    | Faculty                 |
| 4                              | 2015                                                                  | 1159 | 014299    | CMRL    | 9       |         |         | CRED   | David Baker | SENRS    | Faculty                 |

#### If nothing happens, check for a browser pop-up blocker message

| ¢ | ٠            |       | https://pswb1devvg.flemingc.on.ca:8441/psp/FPTST/EMPL | OYEE/CSMS/c/( | QU |  |  |  |  |  |
|---|--------------|-------|-------------------------------------------------------|---------------|----|--|--|--|--|--|
| P | Most Visited |       |                                                       |               |    |  |  |  |  |  |
|   | Fire         | iox p | revented this site from opening 2 pop-up windows.     | Options       |    |  |  |  |  |  |

9. Review course outline, if appropriate approve the outline. The 'View Approvals' button will take you to the approval section which is at the bottom of the outline.

| Course Plan Detail           | Course Catalog Information                   |                                             |
|------------------------------|----------------------------------------------|---------------------------------------------|
| Semeste                      | r Course Outline Details                     | Annual Course Outline                       |
| Description:                 | Small Business Strategies                    | Academic Year: 2018                         |
| Course:                      | BUSN 47                                      | Annual Approved Date:                       |
| Course ID:                   | 006599                                       | Annual Approved By:                         |
| Visit Course Cata<br>contact | log Information tab for details on hours, de | escription, prerequisites and corequisites. |

10. To approve the outline, click on the 'required checkbox'. In this case, the course requires Faculty Approval

| E Faculty Approval |             | Coordinator Approval | Chair/Dean Approval | Preview Outline        | Compare Outlines     |  |
|--------------------|-------------|----------------------|---------------------|------------------------|----------------------|--|
|                    |             |                      | * Imp               | ortant Information Whe | n Previewing Outline |  |
| Sava               | Doturn to S | Search               |                     |                        |                      |  |
| Save               | Return to S | Search               |                     |                        |                      |  |

11. Once approved, the course outline will disappear from your query results unless you are the next approver.

# COORDINATOR AND DEAN (OR CHAIR) OPTIONS

# **ORGANIZATIONAL SUMMARY**

| Title       | Status report by org. level                             |
|-------------|---------------------------------------------------------|
| Name        | FC_OUTLINE_SCHOOL_STATUS                                |
| Location    | Main Menu > Course Outlines > Reports                   |
| When to use | To review the status of all courses within an           |
|             | organizational group                                    |
| Users       | Chairs/Deans                                            |
|             | Continuing Education                                    |
|             | Learning Design and Support                             |
|             | School Operations Liaison                               |
|             | Super Users                                             |
| Description | School's outline status report by academic term using   |
|             | information from MAPS - Course Loading. Prompts include |
|             | academic term, academic organization, an option to      |
|             | exclude complete outlines.                              |
| Excludes    | Staffing Purposes Only (SPO) courses                    |

- 1. Go to Fleming College's website (http://flemingcollege.ca/)
- 2. Log into the myCampus Portal
- 3. Click the 'More Applications' button on the side menu and then click 'Course Outlines' button

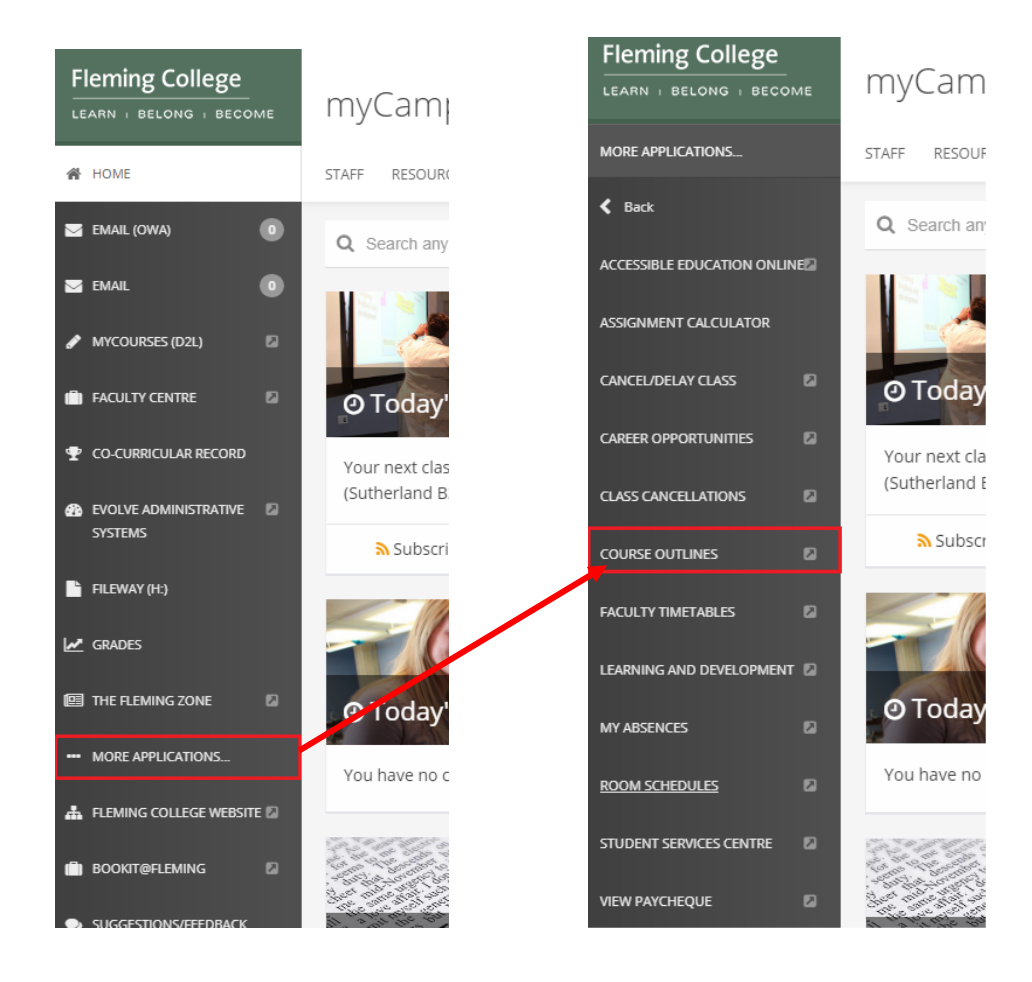

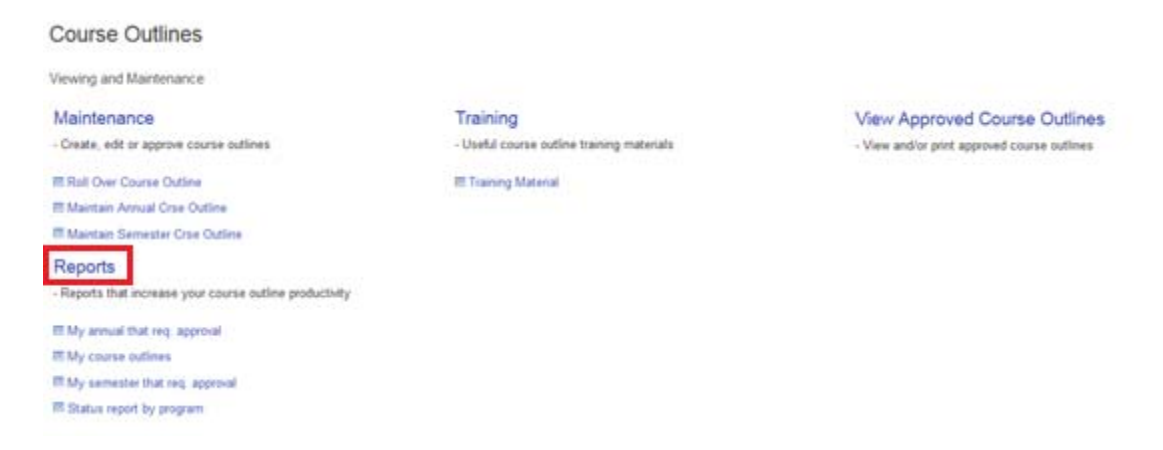

5. Click on the 'Status report by org. level' query link

#### Status report by org. level

School's outline status report by academic term using information from MAPS - Course Loading. Prompts include academic term, academic organization, an option to exclude complete outlines.

#### 6. Enter an Academic Semester and Academic Organization code

- a. Academic semester is as follows, values in (brackets)
  - i. Century (1)
  - ii. Last to digits of the calendar year (14)
  - iii. Semester: Fall (9), Winter (1), Spring/Summer (5)
  - Example January 2016, term is (1161)
- b. **Optional:** Academic Organizations
  - i. Haliburton: Haliburton/School of the Arts
  - ii. IDS: General Arts & Science
  - iii. IHA: Community Development & Health
  - iv. L&J: Justice and Business Studies
  - v. MBS: Faculty of Business & Hospitality
  - vi. SENRS: Environmental & NR Sciences
  - vii. SKTR: School of Trades & Technology
- c. **Optional:** Excl 'Complete' (not req'd)
  - i. (blank): returns incomplete and complete outlines
  - ii. 'Complete': returns incomplete outlines

FC\_OUTLINE\_SCHOOL\_STATUS - Status report by org. level

| Academi      | c term (eg            | I. 1149) | C       | 2      | ٦.          |                          |                              |                                  |      |                      |                      |                            |                                |                                   |        |
|--------------|-----------------------|----------|---------|--------|-------------|--------------------------|------------------------------|----------------------------------|------|----------------------|----------------------|----------------------------|--------------------------------|-----------------------------------|--------|
| Academ       | cademic Org (eg. MBS) |          |         |        |             |                          |                              |                                  |      |                      |                      |                            |                                |                                   |        |
| Excl 'Com    | nplete' (no           | t req'd) |         |        |             |                          |                              |                                  |      |                      |                      |                            |                                |                                   |        |
| View F       | Results               |          |         |        |             |                          |                              |                                  |      |                      |                      |                            |                                |                                   |        |
| Acad<br>Year | Course<br>ID          | Subject  | Catalog | Career | Acad<br>Org | Annual:<br>Faculty Appr. | Annual:<br>Coordinator Appr. | Annual: Dean (or<br>Chair) Appr. | Term | Semester:<br>Session | Semester:<br>Section | Semester:<br>Faculty Appr. | Semester:<br>Coordinator Appr. | Semester: Dean (or<br>Chair) Appr | Status |

#### 7. Click the 'View Results' button

| FC_OUTLINE_SCHOOL_STATUS - Status report by org. level |              |              |          |         |  |  |  |  |
|--------------------------------------------------------|--------------|--------------|----------|---------|--|--|--|--|
| Academic term (eg. 1149) 1189 🔍                        |              |              |          |         |  |  |  |  |
| Academic Org (eg. MBS) MBS                             |              |              |          |         |  |  |  |  |
| Excl 'Complete' (not req'd)                            |              |              |          |         |  |  |  |  |
| View Results                                           |              |              |          |         |  |  |  |  |
| Download results in : Excel S                          | preadSheet C | SV Text File | XML File | (15 kb) |  |  |  |  |
| View All                                               |              |              |          |         |  |  |  |  |

8. To review the course outline, click **any of the blue text** (e.g. *Acad year, Course ID, Subject, Catalog, Session or Section*). The annual course outline will load in a new browser window

| FC          | с_оит                      | LINE_S                     | сноо                 | L_STA          | TUS -                | Status            | s report by                 | org. level                      |                                     |       |                      |                      |                            |                                |                                   |           |
|-------------|----------------------------|----------------------------|----------------------|----------------|----------------------|-------------------|-----------------------------|---------------------------------|-------------------------------------|-------|----------------------|----------------------|----------------------------|--------------------------------|-----------------------------------|-----------|
| Ac          | cademic                    | term (eg.                  | 1149)  11            | I89 Q          |                      |                   |                             |                                 |                                     |       |                      |                      |                            |                                |                                   |           |
| ŀ           | Academic Org (eg. MBS) MBS |                            |                      |                |                      |                   |                             |                                 |                                     |       |                      |                      |                            |                                |                                   |           |
| Ex          | cl 'Comp                   | lete' (not                 | req'd)               |                |                      |                   |                             |                                 |                                     |       |                      |                      |                            |                                |                                   |           |
|             | View Results               |                            |                      |                |                      |                   |                             |                                 |                                     |       |                      |                      |                            |                                |                                   |           |
|             | Download                   | l results i                | n: Exce              | el Spread      | Sheet                | CSV T             | ext File XML                | File (15 kb)                    |                                     |       |                      |                      |                            |                                |                                   |           |
| Vi          | ew All                     |                            |                      |                |                      |                   |                             |                                 |                                     |       |                      |                      |                            |                                | First 1-99                        | of 99 Las |
|             | Acad<br>Year               | Course<br>ID               | Subject              | Catalog        | Career               | Acad<br>Org       | Annual:<br>Faculty<br>Appr. | Annual:<br>Coordinator<br>Appr. | Annual: Dean<br>(or Chair)<br>Appr. | Term  | Semester:<br>Session | Semester:<br>Section | Semester:<br>Faculty Appr. | Semester:<br>Coordinator Appr. | Semester: Dean<br>(or Chair) Appr | Status    |
| 1           | null                       | 006011                     | ACCT                 | 5              | CRED                 | MBS               |                             |                                 |                                     |       |                      |                      |                            |                                |                                   |           |
| 2           | nuii                       | 006036                     | ACCT                 | 31             | CRED                 | MBS               |                             |                                 |                                     |       |                      |                      |                            |                                |                                   |           |
| 3           | null                       | 012554                     | ACCI                 | 69             | CRED                 | MBS               | N                           | N                               | N                                   | 44.00 |                      |                      | N                          | N                              | N                                 |           |
| 4           | 2018                       | 012781                     | AUCT                 | 12             | CRED                 | MBS               | IN                          | N                               | IN                                  | 1189  |                      |                      | N                          | N                              | N                                 |           |
| 3<br>4<br>5 | null<br>2018<br>null       | 012554<br>012781<br>012883 | ACCT<br>ACCT<br>ACCT | 69<br>72<br>74 | CRED<br>CRED<br>CRED | MBS<br>MBS<br>MBS | N                           | N                               | N                                   | 1189  |                      |                      | N                          | N                              | N                                 |           |

#### This is how to read the results

| ſ | Row | Course  | Comments                      |
|---|-----|---------|-------------------------------|
| ſ | 1   | ACCT 5  | Outline has not been created  |
| ſ | 5   | ACCT 72 | Outline created, no approvals |

#### **Columns definitions**

| Column name                   | Definition                          | Example(s)                           |
|-------------------------------|-------------------------------------|--------------------------------------|
| Acad year                     | Academic year                       | 2014                                 |
| Course ID                     | Unique course identifier            | 015117                               |
| Subject                       | Alpha portion of the course code    | COMP, MGMT, FIWI etc.                |
| Catalog                       | Numeric portion of course code      | 66, 225, 6 etc.                      |
| Special Class                 | Non-standard delivery               | HYBR, FRNT, BACK                     |
| Career                        | Academic type of course             | CRED, PREP, NCRD                     |
| Acad Org.                     | Academic owner of course            | MBS, SENRS etc.                      |
| Annual: Faculty Appr.         | Approval status                     | Y = Yes, N = No                      |
| Annual: Coordinator Appr.     | Approval status                     | Y = Yes, N = No                      |
| Annual: Dean (or Chair) Appr. | Approval status                     | Y = Yes, N = No                      |
| Term                          | Academic term                       | 1149, 1151, 1155 etc.                |
| Session                       | User defined field for session code | Default (blank) or 1, 7W1, FF etc.   |
| Section                       | User defined text field             | Default (blank) or F2F, WEB etc.     |
| Semester: Faculty Appr.       | Approval status                     | Y = Yes, N = No                      |
| Semester: Coordinator Appr.   | Approval status                     | Y = Yes, N = No                      |
| Semester: Dean (or Chair)     | Approval status                     | Y = Yes, N = No                      |
| Appr.                         |                                     |                                      |
| Status                        | Indicates if course outline is      | 'Complete', when both the annual and |
|                               | complete and available for students | semester outlines are approved       |

9. To review the course outline, click **any of the blue text** (e.g. *Acad year, Course ID, Subject, Catalog, Session or Section*). The annual course outline will load in a new browser window

| FC_ | OUTLINE | MY_ | OUTLINES | - My | annual | & term | outlines |  |
|-----|---------|-----|----------|------|--------|--------|----------|--|
|     |         |     |          |      |        |        |          |  |

| 0  | Dptional: Acad year (eg. 2015) |              |         |          |        |             |                             |                            |                                |                                       |      |                     |                               |                      |                      |                              |                                  |                                      |            |
|----|--------------------------------|--------------|---------|----------|--------|-------------|-----------------------------|----------------------------|--------------------------------|---------------------------------------|------|---------------------|-------------------------------|----------------------|----------------------|------------------------------|----------------------------------|--------------------------------------|------------|
|    | View Results                   |              |         |          |        |             |                             |                            |                                |                                       |      |                     |                               |                      |                      |                              |                                  |                                      |            |
| 0  | ownlo                          | ad results   | sin: E  | cel Spre | adShee | et CSV1     | Fext File XMI               | File (7 k                  | b)                             |                                       |      |                     |                               |                      |                      |                              |                                  |                                      |            |
| Vi | ew All                         |              |         |          |        |             |                             |                            |                                |                                       |      |                     |                               |                      |                      |                              |                                  | First 1-21                           | of 21 Last |
|    | Acad<br>Year                   | Course<br>ID | Subject | Catalog  | Career | Acad<br>Org | Annual:<br>Creation<br>date | Annual:<br>Faculty<br>appr | Annual:<br>Coordinator<br>appr | Annual:<br>Dean (or<br>Chair)<br>appr | Term | Term<br>description | Semester:<br>Creation<br>date | Semester:<br>Session | Semester:<br>Section | Semester:<br>Faculty<br>appr | Semester:<br>Coordinator<br>appr | Semester:<br>Dean (or<br>Chair) appr | Status     |
| 1  | 2019                           | 008924       | ESRV    | 1235     | CRED   | IHA         | 2018-08-01                  |                            |                                |                                       | 1199 | 2019 Fall           | 2018-08-01                    |                      |                      |                              |                                  |                                      |            |
| 2  | 2018                           | 006028       | ACCT    | 23       | CRED   | MBS         | 2018-02-13                  | Approved                   | Approved                       | Approved                              | 1189 | 2018 Fall           | 2018-08-01                    |                      |                      |                              |                                  |                                      |            |
| 3  | 2018                           | 006599       | BOSN    | 47       | CRED   | L&J         | 2018-08-01                  |                            |                                |                                       | 1189 | 2018 Fall           | 2018-08-01                    |                      |                      |                              |                                  |                                      |            |
| 4  | 2018                           | 011269       | CICE    | 66       | CRED   | IDS         | 2018-08-01                  |                            |                                |                                       | 1189 | 2018 Fall           | 2018-08-01                    |                      |                      |                              |                                  |                                      |            |
| 5  | 2018                           | 011269       | CICE    | 66       | CRED   | IDS         | 2018-08-01                  |                            |                                |                                       | 1191 | 2019<br>Winter      | 2018-08-01                    |                      |                      |                              |                                  |                                      |            |
| 6  | 2018                           | 014299       | CMRL    | 9        | CRED   | SENRS       | 2018-08-01                  |                            |                                |                                       | 1189 | 2018 Fall           | 2018-08-01                    |                      |                      |                              |                                  |                                      |            |

If nothing happens, check for a browser pop-up blocker message

| € →    | https://pswb1devvg.flemingc.on.ca:8441/psp/FPTST/EMPLOYEE/CSMS/c/QU |         |  |  |  |  |  |  |
|--------|---------------------------------------------------------------------|---------|--|--|--|--|--|--|
| Most   | Visited                                                             |         |  |  |  |  |  |  |
| 🐻 Fire | ox prevented this site from opening 2 pop-up windows.               | Options |  |  |  |  |  |  |

### PROGRAM SUMMARY

| Title       | Status report by program                                |
|-------------|---------------------------------------------------------|
| Name        | FC_OUTLINE_PROGRAM_STATUS                               |
| Location    | Main Menu > Course Outlines > Reports                   |
| When to use | To review status of all course outlines associated to a |
|             | program.                                                |
| Users       | Chairs/Deans                                            |
|             | Continuing Education                                    |
|             | Learning Design and Support                             |
|             | School Operations Liaison                               |
|             | Super Users                                             |
| Description | Program outline status report by academic term using    |
|             | information from MAPS - Course Loading.                 |
| Exclusion   | Staffing Purposes Only (SPO) courses                    |

- 1. Go to Fleming College's website (http://flemingcollege.ca/)
- 2. Log into the myCampus Portal
- 3. Click the 'More Applications' button on the side menu and then click 'Course Outlines' button

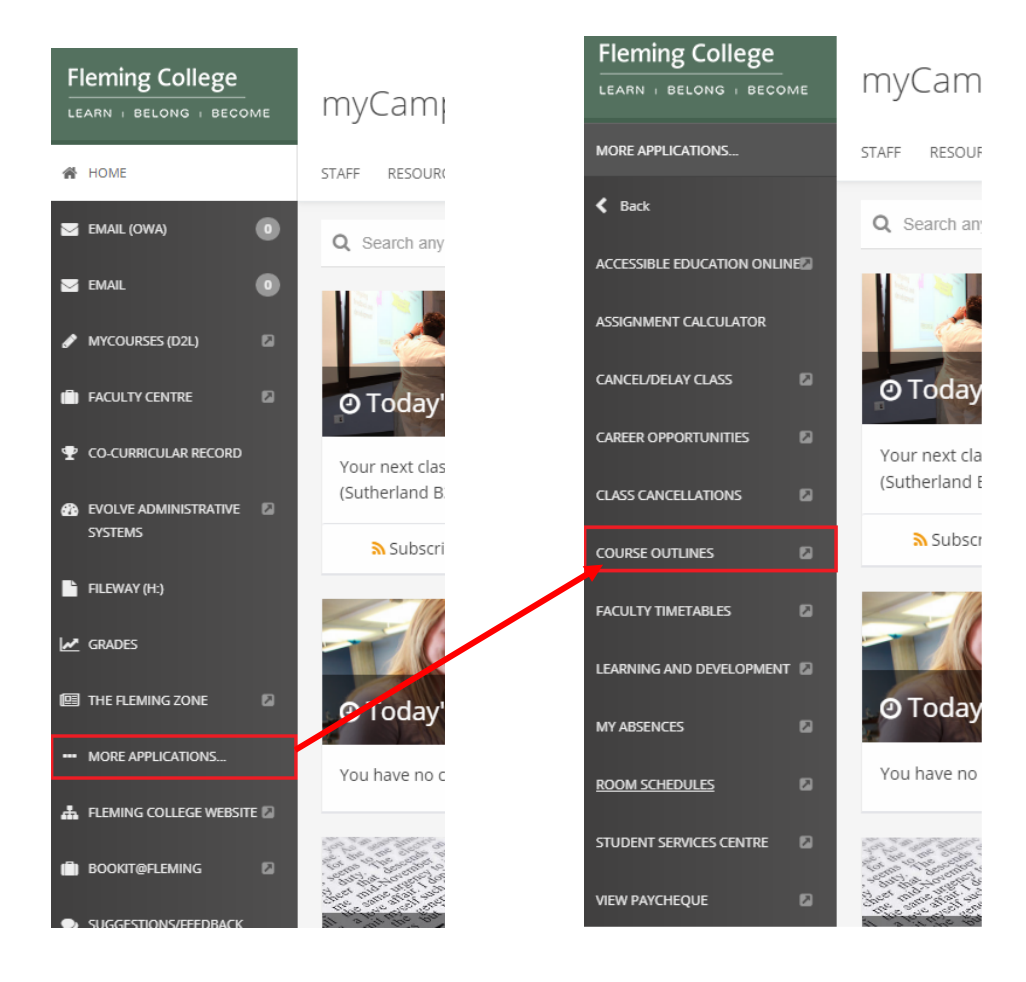

| Course Outlines                                                                                                    |                                                        |                                                                               |
|----------------------------------------------------------------------------------------------------|--------------------------------------------------------|-------------------------------------------------------------------------------|
| Viewing and Maintenance                                                                                                    |                                                        |                                                                               |
| Maintenance<br>- Greate, edit or approve course outlines                                                                                              | Training<br>- Useful course outline training materials | View Approved Course Outlines<br>- View and/or print approved course outlines |
| Rall Over Course Outline Maintain Annual Crae Outline Maintain Semester Crae Outline Reports - Reports that increase your course outline productivity | E Training Material                                    |                                                                               |
| My annual that reg. approval     My course outlines     My semester that reg. approval     Status report by program                                   |                                                        |                                                                               |

5. Click the 'Status report by program' query link

# Status report by program

Program outline status report by academic term using information from MAPS - Course Loading.

#### 6. Enter an Academic Semester, Institution and Academic Program

- a. Academic semester is as follows, values in (brackets)
  - i. Century (1)
  - ii. Last to digits of the calendar year (14)
  - iii. Semester: Fall (9), Winter (1), Spring/Summer (5)
  - Example January 2016, term is (1161)
- b. Default: FLEMG
- c. Academic program is the three alpha character, example values in (brackets)
  - i. Child and Youth Worker (CYW)
    - ii. Fibre Arts (FAR)

| FC_OL                     | JTLINE                   | _PROC     | GRAM_   | STATU  | JS - S      | tatus rep                  | ort by progra                  | ım                                    |      |                      |                      |                           |                                  |                                      |        |              |          |               |
|---------------------------|--------------------------|-----------|---------|--------|-------------|----------------------------|--------------------------------|---------------------------------------|------|----------------------|----------------------|---------------------------|----------------------------------|--------------------------------------|--------|--------------|----------|---------------|
| Academ                    | ic term (e               | eg. 1159) |         | Q      | 1           |                            |                                |                                       |      |                      |                      |                           |                                  |                                      |        |              |          |               |
| Institution (FLEMG) FLEMG |                          |           |         |        |             | $\leq$                     | Now: Fi                        | Now Field new automatically defaulted |      |                      |                      |                           |                                  |                                      |        |              |          |               |
| Academ                    | Academic prog. (eg. POA) |           |         |        | L           |                            |                                |                                       |      |                      |                      |                           |                                  |                                      |        |              |          |               |
| View                      | Results                  |           |         |        |             |                            |                                |                                       |      |                      |                      |                           |                                  |                                      |        |              |          |               |
| Acad<br>Year              | Course<br>ID             | Subject   | Catalog | Career | Acad<br>Org | Annual:<br>Faculty<br>appr | Annual:<br>Coordinator<br>appr | Annual:<br>Dean (or<br>Chair) appr    | Term | Semester:<br>Session | Semester:<br>Section | Semester:<br>Faculty appr | Semester:<br>Coordinator<br>appr | Semester:<br>Dean (or Chair)<br>appr | Status | Acad<br>Prog | Category | Acad<br>Level |

7. Click the 'View Results' button

#### FC\_OUTLINE\_PROGRAM\_STATUS - Status report by program

| Academic term (eg. 1159) 1179 🔍 |  |
|---------------------------------|--|
| Institution (FLEMG) FLEMG       |  |
| Academic prog. (eg. POA) 🥵      |  |
| View Results                    |  |

#### This is how to read the results

| Row | Course   | Comments                            |
|-----|----------|-------------------------------------|
| 2   | COMM 201 | Complete and available for students |

#### **Columns definitions**

| Deminuon                                         | Example(S)                                                                                                    |
|--------------------------------------------------|----------------------------------------------------------------------------------------------------|
| Academic year                                    | 2014                                                                                                    |
| Unique course identifier                         | 015117                                                                                                    |
| Alpha portion of the course code                 | MGMT, FIWI etc.                                                                                                    |
| Numeric portion of course code                   | 225, 6 etc.                                                                                                    |
| Academic type of course                          | CRED, PREP, NCRD                                                                                                    |
| Academic owner of course                         | MBS, SENRS etc.                                                                                                    |
| Approval status                                  | Approved, (blank) not approved                                                                                                    |
| Approval status                                  | Approved, (blank) not approved                                                                                                    |
| Approval status                                  | Approved, (blank) not approved                                                                                                    |
| Academic term                                    | 1149, 1151, 1155 etc.                                                                                                    |
| User defined field for session code              | Default (blank) or 1, 7W1, FF etc.                                                                                                    |
| User defined text field                          | Default (blank) or F2F, WEB etc.                                                                                                    |
| Approval status                                  | Approved, (blank) not approved                                                                                                    |
| Approval status                                  | Approved, (blank) not approved                                                                                                    |
| Approval status                                  | Approved, (blank) not approved                                                                                                    |
|                                                  |                                                                                                    |
| Indicates if course outline is                   | 'Complete', when both the annual and                                                                                                    |
| complete and available for students              | semester outlines are approved                                                                                                    |
| Academic program                                 | TV = Tourism and Travel                                                                                                    |
| Course category                                  | MAND, PREL, GEEL                                                                                                    |
| Academic term or semester in which course occurs | 1, 2, 3 etc.                                                                                                    |
|                                                  | Academic yearUnique course identifierAlpha portion of the course codeNumeric portion of course codeAcademic type of courseAcademic owner of courseApproval statusApproval statusApproval statusAcademic termUser defined field for session codeUser defined text fieldApproval statusApproval statusAcademic termUser defined text fieldApproval statusApproval statusApproval statusAcademic termUser defined text fieldApproval statusApproval statusApproval statusApproval statusAcademic programCourse categoryAcademic term or semester in whichcourse occurs |

8. To review the course outline, click **any of the blue text** (e.g. Acad year, Course ID, Subject, Catalog, Session or Section). The annual course outline will load in a new browser window

| FC  | FC_OUTLINE_PROGRAM_STATUS - Status report by program |              |         |           |         |             |                            |                                | _                                  |      |                      |                      |                           |                                  |                                      |          |              |              |               |
|-----|------------------------------------------------------|--------------|---------|-----------|---------|-------------|----------------------------|--------------------------------|------------------------------------|------|----------------------|----------------------|---------------------------|----------------------------------|--------------------------------------|----------|--------------|--------------|---------------|
| Ac  | ademic                                               | term (eg.    | 1159)   | 1179 🔍    |         |             |                            |                                |                                    |      |                      |                      |                           |                                  |                                      |          |              |              |               |
|     | Inst                                                 | itution (Fl  | LEMG)   | LEMG      | Q       |             |                            |                                |                                    |      |                      |                      |                           |                                  |                                      |          |              |              |               |
| Ac  | ademic                                               | prog. (eg    | . POA)  | CYW       | Q       |             |                            |                                |                                    |      |                      |                      |                           |                                  |                                      |          |              |              |               |
|     | View Results                                         |              |         |           |         |             |                            |                                |                                    |      |                      |                      |                           |                                  |                                      |          |              |              |               |
| D   | ownioa                                               | d results    | in: Ex  | cel Sprea | adSheet | CSV         | / Text File >              | (ML File (17 k                 | b)                                 |      |                      |                      |                           |                                  |                                      |          |              |              |               |
| Vie | w All                                                |              |         |           |         |             |                            |                                |                                    |      |                      |                      |                           |                                  |                                      |          | Fir          | st 1-61 of 6 | 1 Last        |
|     | Acad<br>Year                                         | Course<br>ID | Subject | Catalog   | Career  | Acad<br>Org | Annual:<br>Faculty<br>appr | Annual:<br>Coordinator<br>appr | Annual:<br>Dean (or<br>Chair) appr | Term | Semester:<br>Session | Semester:<br>Section | Semester:<br>Faculty appr | Semester:<br>Coordinator<br>appr | Semester:<br>Dean (or<br>Chair) appr | Status   | Acad<br>Prog | Category     | Acad<br>Level |
| 1   | 2017                                                 | 015773       | COMM    | 201       | CRED    | IDS         | Approved                   | Approved                       | Approved                           | 1179 |                      |                      | Approved                  | Approved                         | Approved                             | Complete | CYW          | Mandatory    | 1             |
| 2   | 2017                                                 | 015773       | COMM    | 201       | CRED    | IDS         | Approved                   | Approved                       | Approved                           | 1179 |                      | ADNM                 | Approved                  | Approved                         | Approved                             | Complete | CYW          | Mandatory    | 1             |
| 3   | 2017                                                 | 015773       | COMM    | 201       | CRED    | IDS         | Approved                   | Approved                       | Approved                           | 1179 | DC                   |                      | Approved                  | Approved                         | Approved                             | Complete | CYW          | Mandatory    | 1             |

If nothing happens, check for a browser pop-up blocker message

| ÷ | •     |       | https://pswb1devvg.flemingc.on.ca:8441/psp/FPTST/EMPI | LOYEE/CSMS/c/Q |
|---|-------|-------|-------------------------------------------------------|----------------|
| 2 | Most  | Visi  | ted                                                   |                |
| 6 | Firef | iox p | revented this site from opening 2 pop-up windows.     | Options        |

### AUDIT: OUTLINES ASSOCIATED TO A TERM WITHOUT A SCHEDULED. COURSE

| Title       | Outline with no sched crse                                 |
|-------------|------------------------------------------------------------|
| Name        | FC_OUTLINE_NO_SCHED_COURSE                                 |
| Location    | Main Menu > Course Outlines > Reports                      |
| When to use | To lookup semester outlines that exists in an academic     |
|             | term where no class is/has been scheduled.                 |
| Users       | School Operations Liaison                                  |
|             | Chairs/Deans                                               |
|             | Learning Support and Design                                |
|             | Super Users                                                |
| Description | Lists all course outlines without a scheduled course in an |
|             | academic term using the CLASS_TBL.                         |
| Exclusion   | None                                                       |

- 1. Go to Fleming College's website (http://flemingcollege.ca/)
- 2. Log into the myCampus Portal
- 3. Click the 'More Applications' button on the side menu and then click 'Course Outlines' button

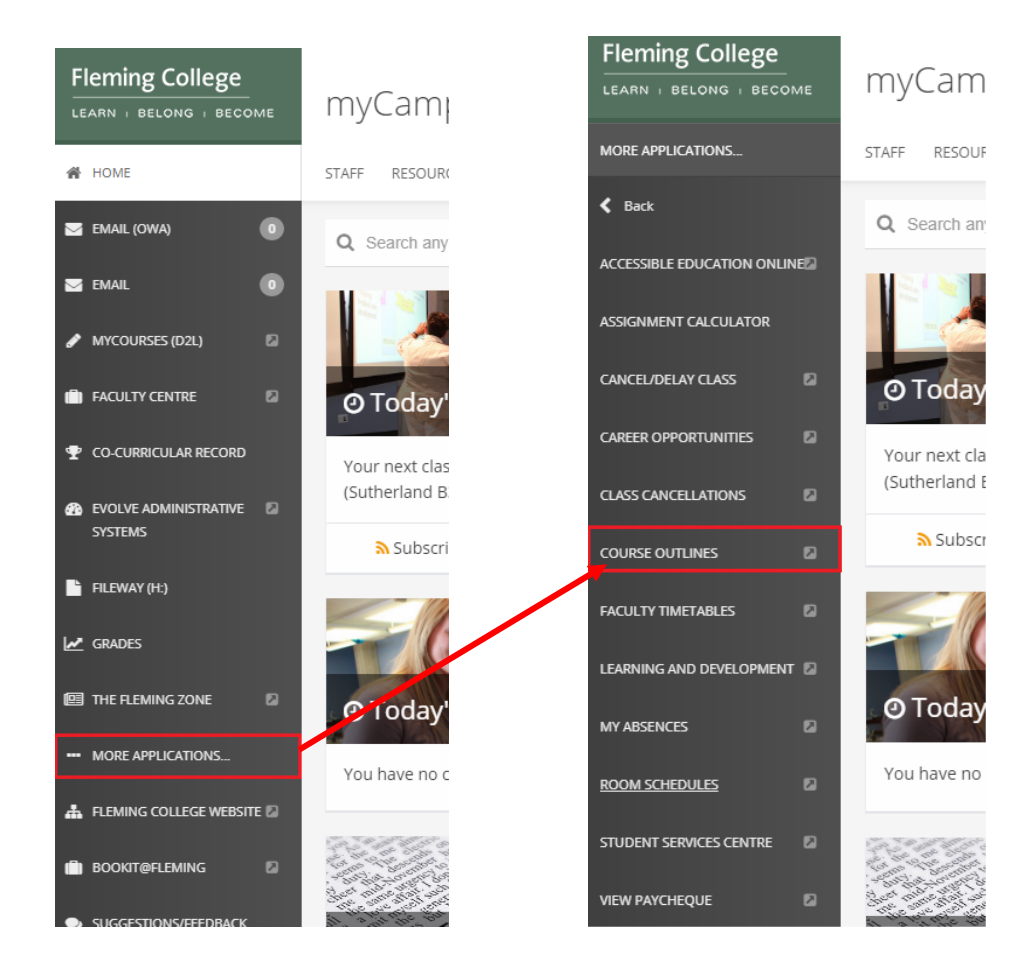

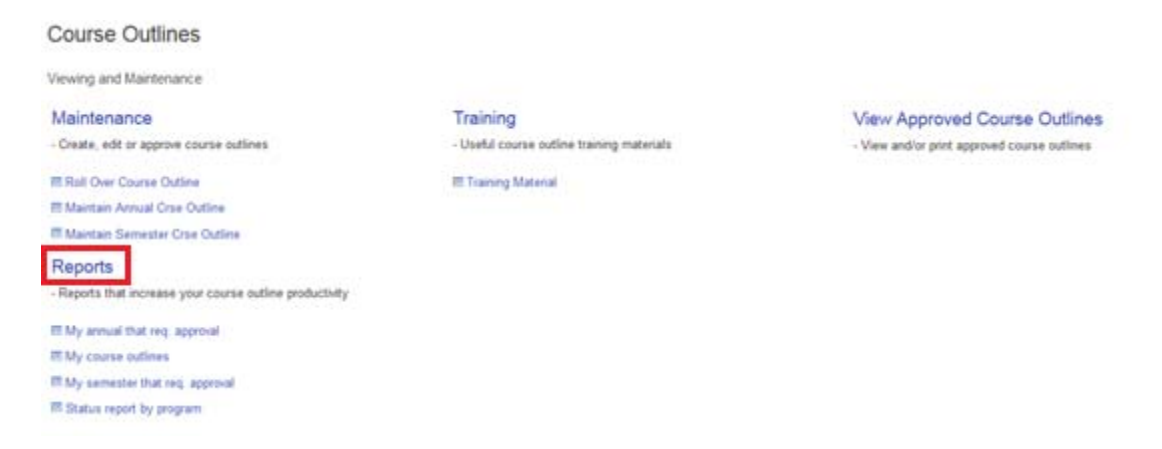

5. Click the 'Outline with no sched crse' query link

#### Outline with no sched crse

Lists all course outlines without a scheduled course in an academic term using the CLASS\_TBL.

- 6. Enter an Academic Semester, and if required Academic Group and Academic Career
  - a. Academic semester is as follows, values in (brackets)
    - i. Century (1)
    - ii. Last to digits of the calendar year (14)
    - iii. Semester: Fall (9), Winter (1), Spring/Summer (5)
    - Example January 2016, term is (1161)
  - b. Default: FLEMG
  - d. Optional: Academic Group
    - i. Haliburton: Haliburton/School of the Arts
    - ii. IDS: General Arts & Science
    - iii. IHA: Community Development & Health
    - iv. L&J: Justice and Business Studies
    - v. MBS: Faculty of Business & Hospitality
    - vi. SENRS: Environmental & NR Sciences
    - vii. SKTR: School of Trades & Technology
  - e. Optional: Academic Career
    - i. CRED: Credit
    - ii. NCRD: Non Credit
    - iii. PREP: Upgrading

FC\_OUTLINE\_NO\_SCHED\_COURSE - Outline with no sched crse

| Acad term (eg. 1159)     |                 |                 |               |               |        |            |        |
|--------------------------|-----------------|-----------------|---------------|---------------|--------|------------|--------|
| Institution FLEMG        |                 |                 |               |               |        |            |        |
| Optional: Acad group     |                 |                 |               |               |        |            |        |
| Optional: Acad. career   |                 |                 |               |               |        |            |        |
| View Results             |                 |                 |               |               |        |            |        |
| Acad Year Term Course ID | Subject Catalog | Session Section | Faculty Appr. | Coordin.Appr. | Apprvd | Acad Group | Career |

#### 1. Click the 'View Results' button

FC\_OUTLINE\_NO\_SCHED\_COURSE - Outline with no sched crse

| Acad term (eg. 1159) 1179 🔍 |                                        |
|-----------------------------|----------------------------------------|
| Institution FLEMG           | New: Field now automatically defaulted |
| Optional: Acad group        |                                        |
| View Results                |                                        |

Download results in : Excel SpreadSheet CSV Text File XML File (2 kb)

#### This is how to read the results

| Row | Course | Comments                                                                                                   |
|-----|--------|----------------------------------------------------------------------------------------------------|
| 1   | DESN 5 | Outline exists in the Spring 2015 (1155) term, however the                                                 |
|     |        | course does not appear in the Sched. of Classes table. Is this outline associated with the incorrect term? |

#### **Columns definitions**

| Column name                 | Definition                          | Example(s)                         |
|-----------------------------|-------------------------------------|------------------------------------|
| Acad year                   | Academic year                       | 2014                               |
| Term                        | Academic term                       | 1149, 1151, 1155 etc.              |
| Course ID                   | Unique course identifier            | 015117                             |
| Subject                     | Alpha portion of the course code    | MGMT, FIWI etc.                    |
| Catalog                     | Numeric portion of course code      | 225, 6 etc.                        |
| Career                      | Academic type of course             | CRED, PREP, NCRD                   |
| Session                     | User defined field for session code | Default (blank) or 1, 7W1, FF etc. |
| Section                     | User defined text field             | Default (blank) or F2F, WEB etc.   |
| Semester: Faculty Appr.     | Approval status                     | Y = Yes, N = No                    |
| Semester: Coordinator Appr. | Approval status                     | Y = Yes, N = No                    |
| Semester: Dean (or Chair)   | Approval status                     | Y = Yes, N = No                    |
| Appr.                       |                                     |                                    |
| Acad Group.                 | Academic owner of course            | MBS, SENRS etc.                    |
| Career                      | Academic type of course             | CRED, PREP, NCRD                   |

#### FC\_OUTLINE\_NO\_SCHED\_COURSE - Outline with no sched crse

| Acad term (eg. 1159) 1179 🔍 |  |
|-----------------------------|--|
| Institution FLEMG           |  |
| Optional: Acad group        |  |
| Optional: Acad. career      |  |

View Results

#### Download results in : Excel SpreadSheet CSV Text File XML File (2 kb)

View All

|   | Acad Year | Term | Course ID | Subject | Catalog | Session | Section | Faculty Appr. | Coordin.Appr. | Apprvd | Acad Group | Career |
|---|-----------|------|-----------|---------|---------|---------|---------|---------------|---------------|--------|------------|--------|
| 1 | 2017      | 1179 | 015006    | DESN    | 5       |         | ERR     | Y             | Y             | Y      | HALIB      | CRED   |
| 2 | 2017      | 1179 | 013770    | CICE    | 4       |         |         | Y             | Y             | Y      | IDS        | CRED   |
| 3 | 2017      | 1179 | 013774    | CICE    | 8       |         |         | Y             | Y             | Y      | IDS        | CRED   |

First 1-19 of 19 Last

# AUDIT: SCHEDULE COURSE WITHOUT AN ASSOICATED OUTLINE

| Title       | Sched crse w/o appr. outline                                |
|-------------|-------------------------------------------------------------|
| Name        | FC_OUTLINE_SCHED_NO_OUTLINE                                 |
| Location    | Main Menu > Course Outlines > Reports                       |
| When to use | To lookup all scheduled courses that do not have an         |
|             | institutionally approved outline                            |
| Users       | Chairs/Deans                                                |
|             | Continuing Education                                        |
|             | Learning Design and Support                                 |
|             | School Operations Liaison                                   |
|             | Super Users                                                 |
| Description | Lists scheduled courses using the CLASS_TBL that do not     |
|             | have an outline that is available to students. The filter   |
|             | criterion is total enrollment < '0' and excludes non-hosted |
|             | OntarioLearn.                                               |
| Exclusion   | Enrolment < 0 and non-hosted OntarioLearn courses           |

- 1. Go to Fleming College's website (http://flemingcollege.ca/)
- 2. Log into the myCampus Portal
- 3. Click the 'More Applications' button on the side menu and then click 'Course Outlines' button

| Fleming College           | myCami              | Fleming College            | ME | myCam                       |
|---------------------------|---------------------|----------------------------|----|-----------------------------|
| A HOME                    |                     | MORE APPLICATIONS          |    | STAFF RESOU                 |
|                           | STAFF RESOURT       | <b>K</b> Back              |    | Q Search an                 |
| S EMAIL                   | Q Search any        | ACCESSIBLE EDUCATION ONLIN | EZ |                             |
| 🖋 MYCOURSES (D2L) 🛛 🛛     |                     | ASSIGNMENT CALCULATOR      |    |                             |
| 💼 FACULTY CENTRE 🛛        | @ Today'            | CANCEL/DELAY CLASS         | 63 | O Today                     |
| CO-CURRICULAR RECORD      | Your next clas      | CAREER OPPORTUNITIES       |    | Your next cla               |
|                           | (Sutherland B       | CLASS CANCELLATIONS        | ۵  | (Sutherland                 |
| -                         | Subscri             | COURSE OUTLINES            | 8  | <mark>እ</mark> Subsc        |
| FILEWAY (H:)              |                     | FACULTY TIMETABLES         | 8  |                             |
| GRADES                    |                     | LEARNING AND DEVELOPMENT   |    |                             |
| 🗐 THE FLEMING ZONE 🛛 🛛    | O Today'            | MY ABSENCES                | 6  | <ul> <li>O Today</li> </ul> |
| MORE APPLICATIONS         | You have no c       | ROOM SCHEDULES             |    | You have no                 |
| A FLEMING COLLEGE WEBSITE | a the second second |                            | 2  | 1971 N. 10 Sec. 10 10       |
| 💼 BOOKIT@FLEMING          |                     |                            | 5  |                             |
|                           |                     | VIEW PATCHEQUE             | 6  | Star Star And St            |

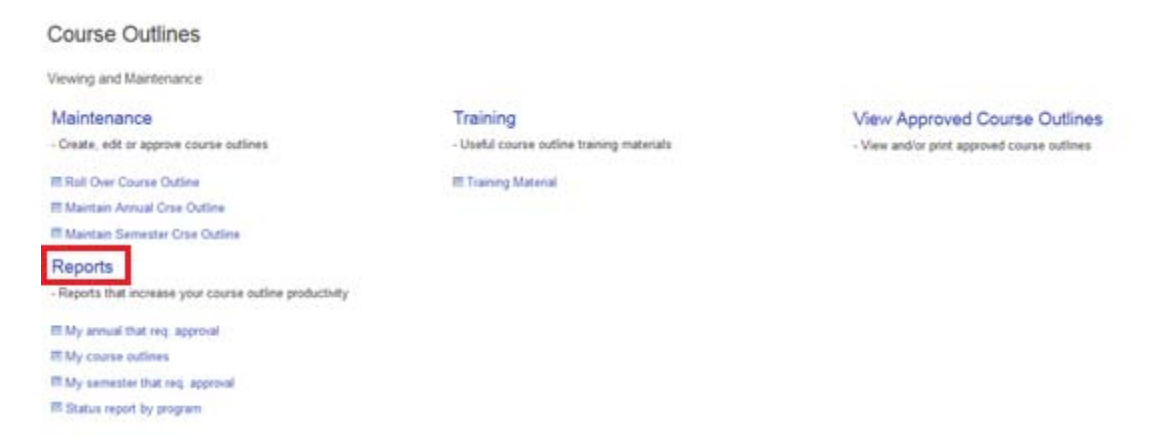

5. Click the 'Sched crse w/o appr. outline' query link

#### Sched crse w/o appr. outline

Lists scheduled courses using the CLASS\_TBL that do not have an outline that is available to students. The filter criterion is total enrollment < '0' and excludes non-hosted OntarioLearn.

- 6. Enter an Academic Semester, and if required Academic Group and Academic Career
  - c. Academic semester is as follows, values in (brackets)
    - iv. Century (1)
    - v. Last to digits of the calendar year (14)
    - vi. Semester: Fall (9), Winter (1), Spring/Summer (5)
    - Example January 2016, term is (1161)
  - d. Default: FLEMG
  - f. Optional: Academic Group
    - i. Haliburton: Haliburton/School of the Arts
    - ii. IDS: General Arts & Science
    - iii. IHA: Community Development & Health
    - iv. L&J: Justice and Business Studies
    - v. MBS: Faculty of Business & Hospitality
    - vi. SENRS: Environmental & NR Sciences
    - vii. SKTR: School of Trades & Technology
  - g. Optional: Academic Career
    - i. CRED: Credit
    - ii. NCRD: Non Credit
    - iii. PREP: Upgrading

FC\_OUTLINE\_SCHED\_NO\_OUTLINE - Sched crse w/o appr. outline

| Academic term (e | g. 1159)          |         |                                        |          |                |        |          |            |          |
|------------------|-------------------|---------|----------------------------------------|----------|----------------|--------|----------|------------|----------|
| Ir               | stitution FLEMG Q |         | <b>low</b> : Field n                   | ow auton | natically dofa | aultod |          |            |          |
| Optional: Aca    | d. group          | Ľ       | New: Field now automatically defaulted |          |                |        |          |            |          |
| Optional: Aca    | d. career 🔍 🔍     |         |                                        |          |                |        |          |            |          |
| View Results     |                   |         |                                        |          |                |        |          |            |          |
| Term             | Course ID         | Subject | Catalog                                | Descr    | Session        | Career | Acad Org | Acad Group | Tot Enrl |

#### 7. Click the 'View Results' button

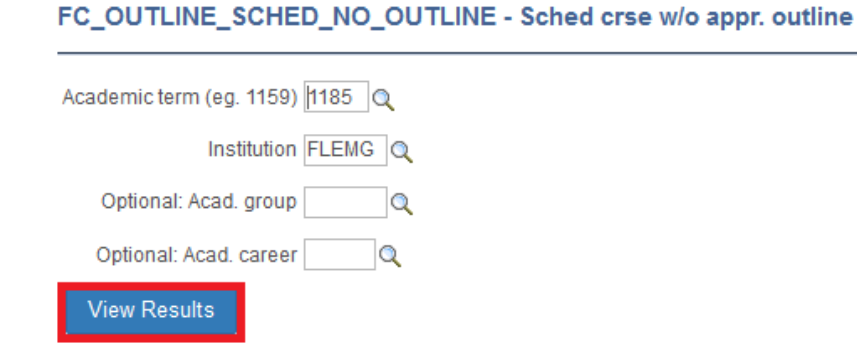

#### This is how to read the results

| Row | Course   | Comments                                                  |
|-----|----------|-----------------------------------------------------------|
| 1   | CNST 205 | Course exists in the Spring 2018 (1185) term, however the |
|     |          | course does not have an approved outline.                 |

#### **Columns definitions**

| Column name | Definition                          | Example(s)             |
|-------------|-------------------------------------|------------------------|
| Term        | Academic term                       | 1149, 1151, 1155 etc.  |
| Course ID   | Unique course identifier            | 015117                 |
| Subject     | Alpha portion of the course code    | MGMT, FIWI etc.        |
| Catalog     | Numeric portion of course code      | 225, 6 etc.            |
| Descr       | Long course title                   | Core Skills: Level 4   |
| Session     | Session code                        | 1, 7W1, FF etc.        |
| Acad Org.   | Academic owner of course            | CECAT, MBS, SENRS etc. |
| Acad Group. | High-level Academic owner of course | MBS, SENRS etc.        |
| Career      | Academic type of course             | CRED, PREP, NCRD       |

FC\_OUTLINE\_SCHED\_NO\_OUTLINE - Sched crse w/o appr. outline

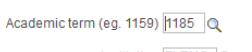

Institution FLEMG Q

Optional: Acad. group

Optional: Acad. career

#### View Results

Download results in : Excel SpreadSheet CSV Text File XML File (42 kb)

View All

|   | Term | Course ID | Subject | Catalog | Descr                         | Session | Career | Acad Org   | Acad Group | Tot Enrl |
|---|------|-----------|---------|---------|-------------------------------|---------|--------|------------|------------|----------|
| 1 | 1185 | 015730    | CNST    | 206     | ConstructionContracts&Doc     | CE      | NCRD   | CEOPS      | FTS        | 3        |
| 2 | 1185 | 015732    | GNED    | 138     | IndigenousPeoples-GlobalPersp | CE      | CRED   | CEOPS      | FIS        | 1        |
| 3 | 1185 | 015736    | GNED    | 139     | Multicult&DiversityCdnContext | CE      | CRED   | CEOPS      | FTS        | 2        |
| 4 | 1185 | 014637    | SOCI    | 191     | Personality Psychology        | CE      | CRED   | CEOPS      | FTS        | 1        |
| 5 | 1185 | 006144    | ARTS    | 21      | Art Explor-Paint/Drw          | HSA     | NCRD   | HALIBURTON | HALIB      | 11       |

First 1-100 of 239 🕑 Last

### [END OF DOCUMENT]